## **BILL PAY**

Here's how to add a new biller and pay your account.

**1.** From the account management dashboard or the home screen, click the **BILL PAY** button/icon.

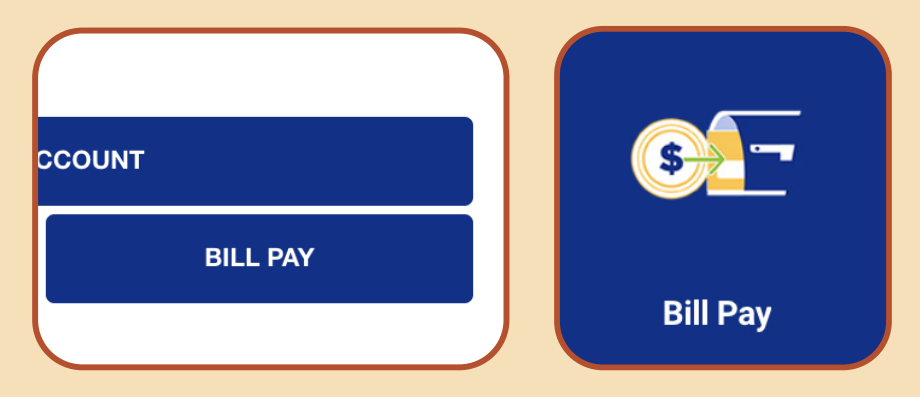

2. Click on the **ADD BILLER** button, add the name of biller, then other requested information including the biller's account number. Click the Next button.

|                                                                                                    | FARMERS INSURANCE GROUP FEDERAL CREDIT UNION PAY BILLS                          | PARMERS INSURANCE GROUP P<br>Pay Bills |                                    |
|----------------------------------------------------------------------------------------------------|---------------------------------------------------------------------------------|----------------------------------------|------------------------------------|
| Welcome to Pay Bills                                                                                                    |                                                                                 | fy Flotter                             | ADD BILLER                         |
| count for use for payments for exterior your payment address. Behavior, to the setting's screen at<br>any time to manage your paymentees. | No saved billers yet                                                            | Biller Name                            | Criterik                           |
| Skip and do later                                                                                                    | tou con chere any onera served. And your macomento aten your on the experience. | Biller Account Number                  |                                    |
|                                                                                                    | ADD BILLER                                                                      | Confirm Biller Account #               | 20000000000                        |
|                                                                                                    |                                                                                 | Biller ZIP Code                        | 30000-30002                        |
|                                                                                                    |                                                                                 | Nickname                               | Add sickname for this biller       |
|                                                                                                    |                                                                                 | Mena                                   | Saves a note when the bill is paid |
|                                                                                                    |                                                                                 | CANCEL                                 | NEXT                               |

 You'll see confirmation of the biller account, and account that funds will be taken from. Add dollar value to be sent, click the PAY button, and the payment screen pops up. Click the CONFIRM button to complete payment.

| farmers insurance grou<br>Pay Bills                       | P FEDERAL CREDIT UNION    | ٥    |
|-----------------------------------------------------------|---------------------------|------|
| <b>€</b>                                                  | PAY BILLS                 | Q +  |
|                                                           | Biller added successfully |      |
| CHOOSE FROM                                               |                           |      |
| High Yield Checking \$1,287.0<br>Ending in                | 0                         | ,    |
| BILLERS                                                   |                           |      |
| Citibank (CitiCard)<br>Electronic<br>No payments made yet | w                         | so 🕽 |
|                                                           |                           |      |

| PAYBLLS                                     | ۹ +                                                                                                    |
|---------------------------------------------|----------------------------------------------------------------------------------------------------|
| Billior addeed successfully                 |                                                                                                    |
|                                             | ×                                                                                                    |
| Schedule payment?                           |                                                                                                    |
| High Yield Checking                         | \$1,287.00                                                                                                    |
|                                             |                                                                                                    |
| 3/27/2023. Funds will be withdrawn on<br>1. | \$5.00                                                                                                    |
|                                             |                                                                                                    |
|                                             | - 1                                                                                                    |
|                                             |                                                                                                    |
|                                             | _                                                                                                    |
|                                             | Description of the second second seco |

| \$                              | PAY BILLS                                                 | ۹          |
|---------------------------------|-----------------------------------------------------------|------------|
|                                 | Biller added successfully                                 | _          |
| CHOOSE                          |                                                           | ×          |
| High Yik<br>Ending in           |                                                           | - 1        |
| BALERS                          | Payment Scheduled                                         | - 1        |
| Citibani<br>Dectroni<br>Deferre | High Yield Checking                                       | \$1,287.00 |
| Chille<br>Delive<br>3/24/       | MK<br>r on 3/27/2023. Funds will be withdrawn on<br>2023. | \$5.00     |
|                                 | DONE                                                      |            |